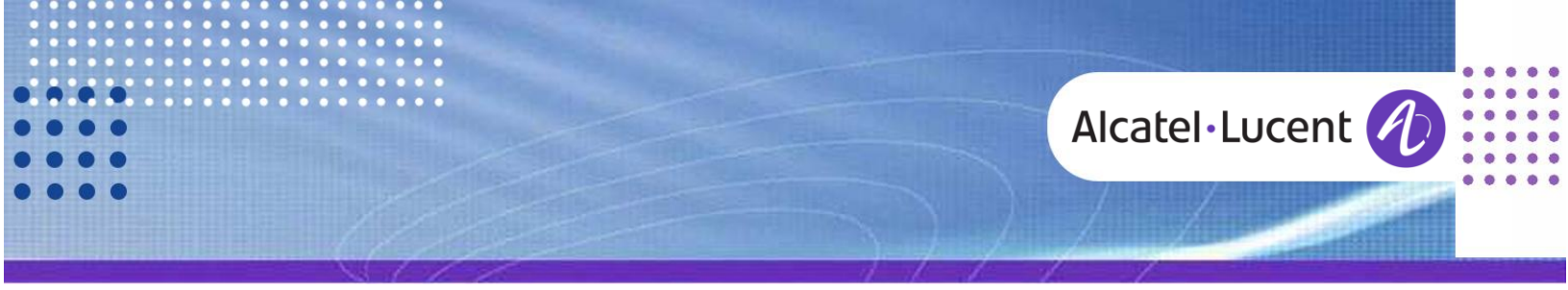

Release Note

# Alcatel-Lucent OmniPCX Office

TC1553 ed.05 ••••

Release 9.1

# **OMNIPCX OFFICE – MY IC MOBILE FOR IPHONE**

This document gives all necessary configuration details in order to install the My IC Mobile on iPhone<sup>®</sup> in the context of OmniPCX Office.

Revision History

Edition 4: September 9, 2013 Edition 4: September 20, 2013 My IC Phone 2.0.8 and Dual mode My IC Phone 2.1.2 - Support of iOS 7

#### Legal notice:

Alcatel, Lucent, Alcatel-Lucent and the Alcatel-Lucent logo are trademarks of Alcatel-Lucent. All other trademarks are the property of their respective owners. The information presented is subject to change without notice. Alcatel-Lucent assumes no responsibility for inaccuracies contained herein. Copyright © 2013 Alcatel-Lucent. All rights reserved.

# Alcatel·Lucent 🥢

# Table of contents

| 1 Introduction                                                                                                    | }      |
|----------------------------------------------------------------------------------------------------|--------|
| 2 OmniPCX Office configuration                                                                                                    | }      |
| 2.1 Create the My IC Mobile user       2         2.2 WAN parameter configuration       2         2.3 SIP Companion configuration       2                                                                                                    | 5      |
| 3 My IC Mobile configuration                                                                                                    | 7      |
| 3.1 Installation and configuration of My IC Mobile Application                                                                                                    | ,<br>) |
| 4 Miscellaneous                                                                                                    | )      |
| 4.1 Password modification104.2 Unlock user account104.3 My IC Mobile in MultiSet114.4 WiFi network114.5 Enable log files124.6 Enable SIP traces124.7 Uninstall the application12                                                                                                    | ))     |
| 5 Version information                                                                                                    | ŀ      |
| 5.1 Current version       14         5.2 My IC Mobile installation recommendation on iOS 7       14         5.2.1 For users who currently use My IC Mobile on their iOS 6 (or earlier) device and want to migrate to iOS 7       14         5.2.2 For users who do a fresh install on a new iOS 7 device       14 | ┠      |
| 5.2.3 For users who upgrade their device to iOS 7 but who did not previously launch (at least once) My IC Mobile 2.0.8 or 2.1.2                                                                                                    | -      |
| 6 Compatibility                                                                                                    | 5      |

# 1 Introduction

The aim of this document is to describe the configuration steps of the My IC Mobile for iPhone with the OmniPCX Office.

See also OmniPCX Office Expert Documentation for general information.

# 2 OmniPCX Office configuration

## 2.1 Create the My IC Mobile user

| 1 | In OMC go to Subscribers/Base station List and add a<br>My IC Mobile user.<br>Note: the directory number selected will be the one<br>used in the authentication parameter "Username" of<br>My IC Mobile application (see step 10).                                                                                   | Add Subscriber   O DECT/PWT sets   O Phone card holder   O IP terminal   O Virtual terminal   O Virtual terminal   Media   Nomadic     Number of devices   1   No.   46   Phy. Add.   Name   Subdevice Type     OK     Cancel |
|---|----------------------------------------------------------------------------------------------------|----------------------------------------------------------------------------------------------------|
| 2 | Go to the My IC Mobile subscriber Details - Central<br>Services and enable " Nomadic Right ".<br>Reminder: the button "Central Services" is available<br>after a short time when creating a new terminal My IC<br>Mobile terminal or a virtual terminal (time for the OTS<br>to take into account the new terminal). | Central Services User Configuration (46, )         User       Email Notification         Name                                                                                                    |

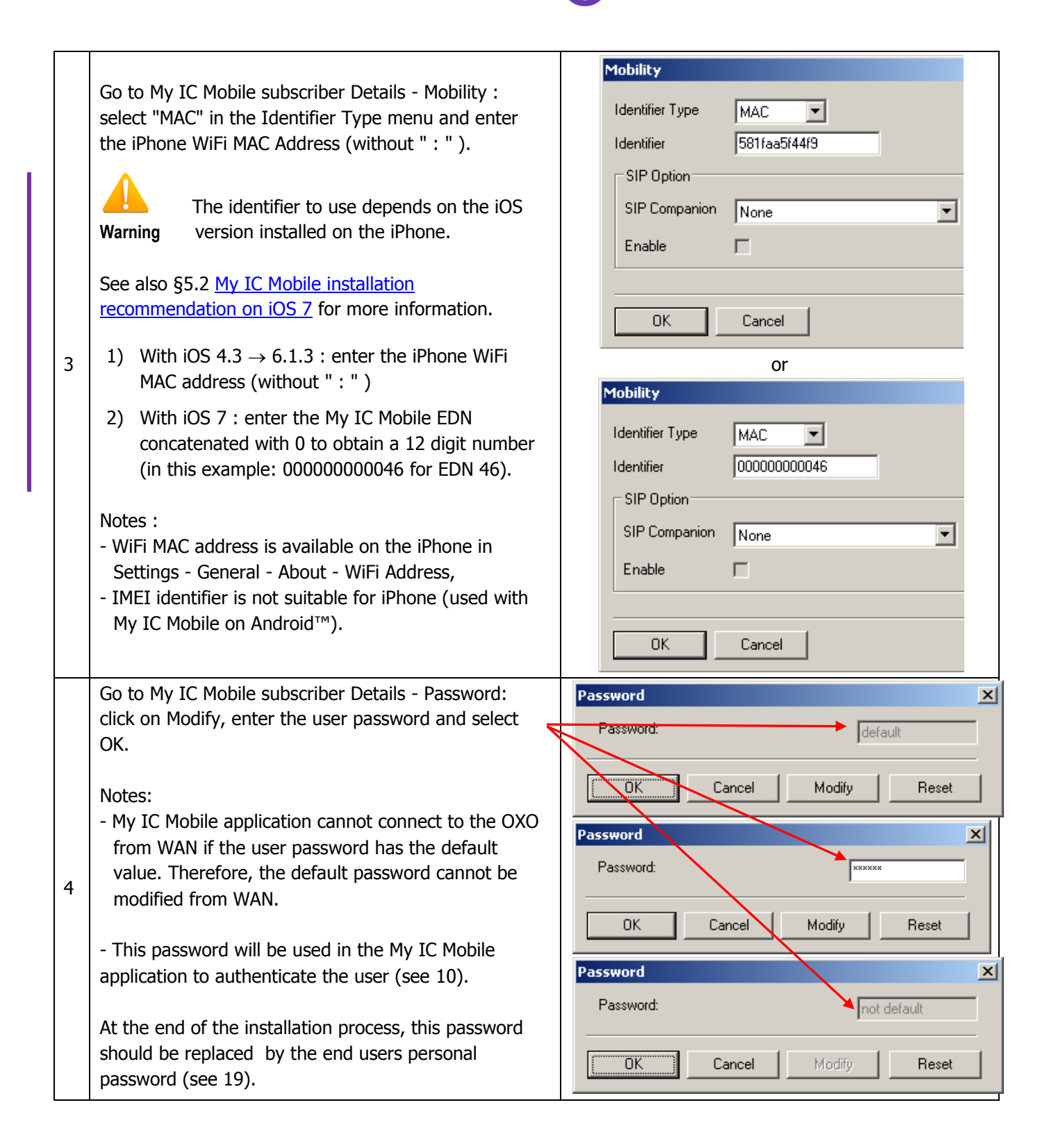

## 2.2 WAN parameter configuration

|                                                              | LAN / IP Configuration                                                                                                    |                                                                                                    |  |  |
|--------------------------------------------------------------|----------------------------------------------------------------------------------------------------|----------------------------------------------------------------------------------------------------|--|--|
|                                                              | Go to Hardware and limits – LAN / IP                                                                                                    | Routing         Priority Mapping         DNS/DHCP           LAN Configuration         Boards         IP Addresses for PPP                                                                                                    |  |  |
| 5                                                            | configuration :<br>Router IP address : enter the public IP<br>address (ipv4) or the public URL of the<br>WAN access<br>(eg. myicmobile.dyndns.info).<br>Note: must by typed without leading<br>" https:// " and without port number<br>suffix. | Data Traffic         © In normal LAN (802.3 frames)         © Use priority without VLAN (802.1p, VLAN Id=0)         © Use VLAN (802.1p, 802.1Q)         VLAN Id         2         Network IP Address         192       168         IP Subnet Mask       255         Default Router Address         192       168         Wanagement NP Address         Management IP Address         Management IP Address         Management IP Address         Management IP Address         Management IP Address |  |  |
|                                                              | My IC Mobile application uses by default I<br>OmniPCX Office.                                                                                                    | https protocol on port 443 to establish the data connection with the                                                                                                    |  |  |
| 6                                                            | A different port number can be configured if port 443 is already used. Therefore, the WAN port forwarded to the OXO port 50443 (LAN) must be configured in the noteworthy address debug labels "ExtHttpsPo" (external https port number).      |                                                                                                    |  |  |
|                                                              | In this example, port 9443 (WAN) will be used by the My IC Mobile and is forwarded by the router (WAN) to OXO's port 50443 (LAN) :<br>ExtHttpsPo = 24 E3 h = 9443 dec (default value = 01BB h = 443 dec = default https port)                  |                                                                                                    |  |  |
| Note: port 50443 on the OXO is fixed and cannot be modified. |                                                                                                    |                                                                                                    |  |  |

## 2.3 SIP Companion configuration

As of OXO R910 / 035.001 and My IC Mobile version 2.0.8, it is possible to associate a SIP Companion to the My IC Mobile for iPhone extension to support voice over WiFi (SIP) when Mobil user is connected to the Office WiFi network (permanent IP connectivity between the OXO and the device is required).

See also Technical Expert documentation, section Mobility – My IC Mobile for iPhone – SIP mode for additional information.

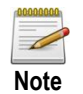

SIP Companion is controlled by software license.

| _ | In OMC go to Subscribers/Base station List and add an IP terminal.                                                                                                    | Add Subscriber       Image: Constraint of the set of the se |
|---|----------------------------------------------------------------------------------------------------|----------------------------------------------------------------------------------------------------|
| 7 | In the Subscribers/Base station List change the terminal type to SIP Companion.                                                                                                    | Number of devices     1       No.     47       Subscribers/Basestations List          • Phy. Add.      No.        94-058-01     47       94-058-01     47       Accès IP                                                                                                    |
| 8 | Go to the My IC Mobile subscriber Details - Mobility<br>and associate the SIP Companion.<br>Note : association between My IC Mobile and SIP<br>Companion is permanent and unique (once a SIP<br>Companion is associated to a My IC Mobile, this<br>extension is no longer available in the pick-list for<br>another My IC Mobile). | Mobility       X         Identifier Type       MAC       Identifier         Identifier       581faa5f44f9         SIP Option       SIP Companion       None         SIP Companion       None       Image: Companion         Enable       47 -       Image: Companion         OK       Cancel                                                                                                    |

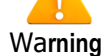

The SIP companion and the My IC Mobile are not associated like a MultiSet: barring, few feature rights, dynamic routing, CL1 for common speed are specific to each device. It may be necessary to adapt the SIP Companion barring settings to match the access rights granted for My IC Mobile user.

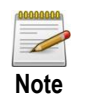

SIP related parameters are automatically transmitted to the My IC Mobile application in the configuration file. User does not need to enter manually SIP account information.

# 3 My IC Mobile configuration

## 3.1 Installation and configuration of My IC Mobile Application

| 9  | Download the My IC Mobile for iPhone application<br>from Apple Store.<br>Install and start the application.                                                                                                    | My IC Mobile                                                                                                    |  |
|----|----------------------------------------------------------------------------------------------------|----------------------------------------------------------------------------------------------------|--|
| 10 | You will be requested to enter the authentication<br>parameters on first boot:<br>- Username : 46 (My IC Mobile extension number<br>configured in step 1),<br>- Password : subscriber password configured in<br>step 4,<br>- Server : enter the public IP address of the router<br>(WAN) or the public URL, without "https" and with<br>the port number (if it is different from 443), eg :<br>" myicmobile.dyndns.info:9443 "<br>or when port 443 is used for the My IC Mobile :<br>" myicmobile.dyndns.info ". | Settings       Done         Username       46         Password       ••••••         Server       myicmobile.dyndns 😒                                                                                                    |  |
| 11 | The application connects to the OXO and<br>authentication settings are requested to download<br>the configuration file<br>(same username / password as in previous step).                                                                                                    | Cancel       Authentication required         A username and password are being requested for download configuration file.         Username         Password         Enter your username         Password                                               |  |
| 12 | OXO's certificate is stored in the iPhone during first<br>connection :<br>a message is displayed to inform the user that the<br>certificate is self-signed, select Permanent to<br>complete the installation.                                                                                                    | Sem-SSL certificate error<br>assword<br>My IC Mobile tries to connect to a<br>server with invalid information.<br>The certificate for this server is<br>not trusted because the authority<br>is invalid or unknown<br>Permanent<br>Just once<br>Cancel |  |

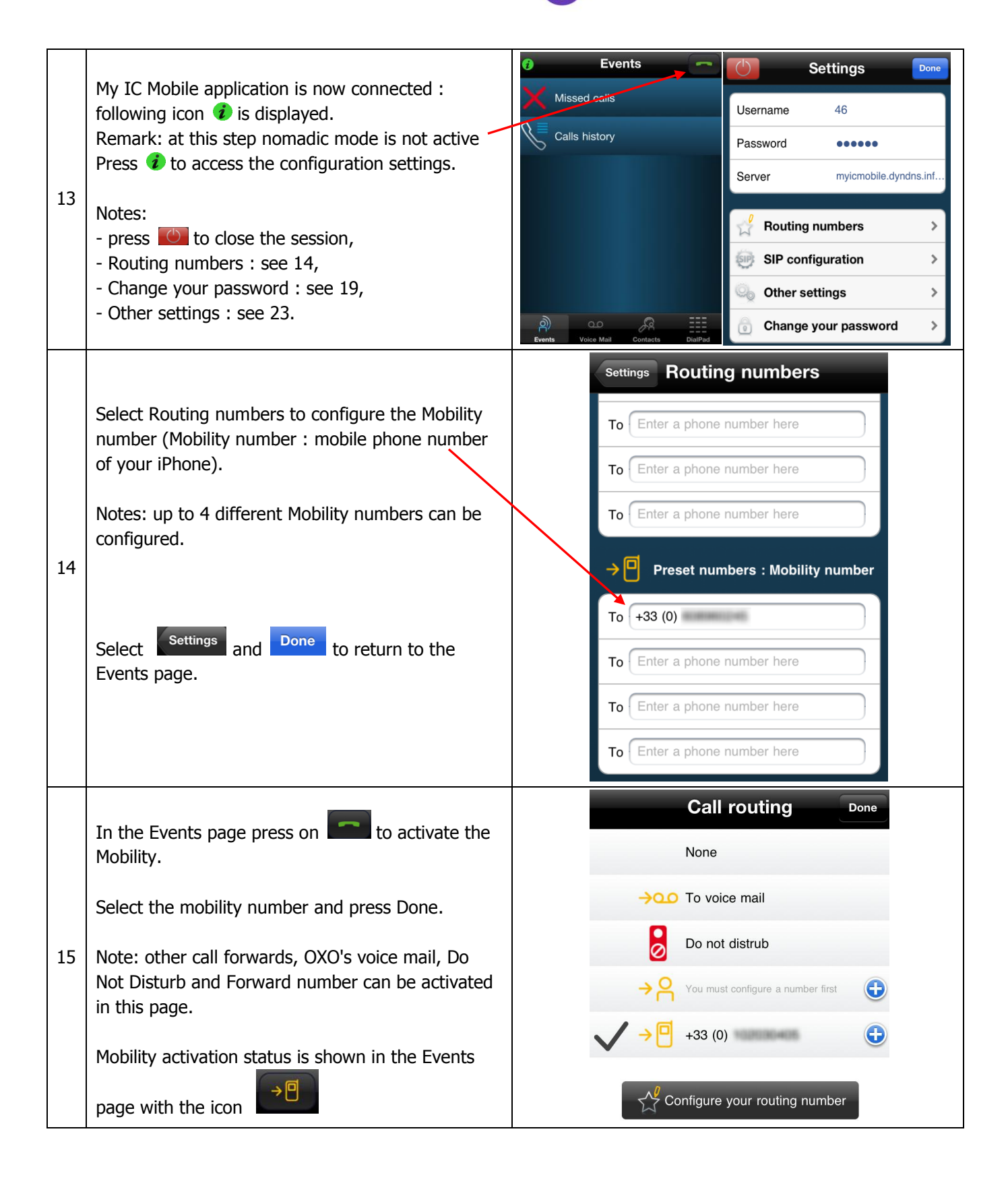

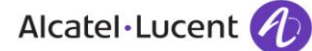

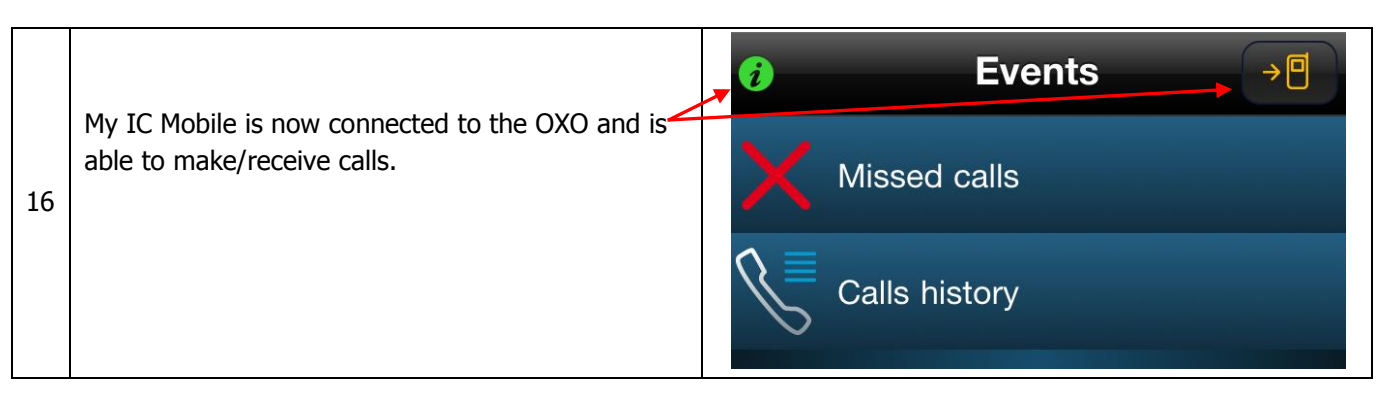

## 3.2 SIP Companion configuration

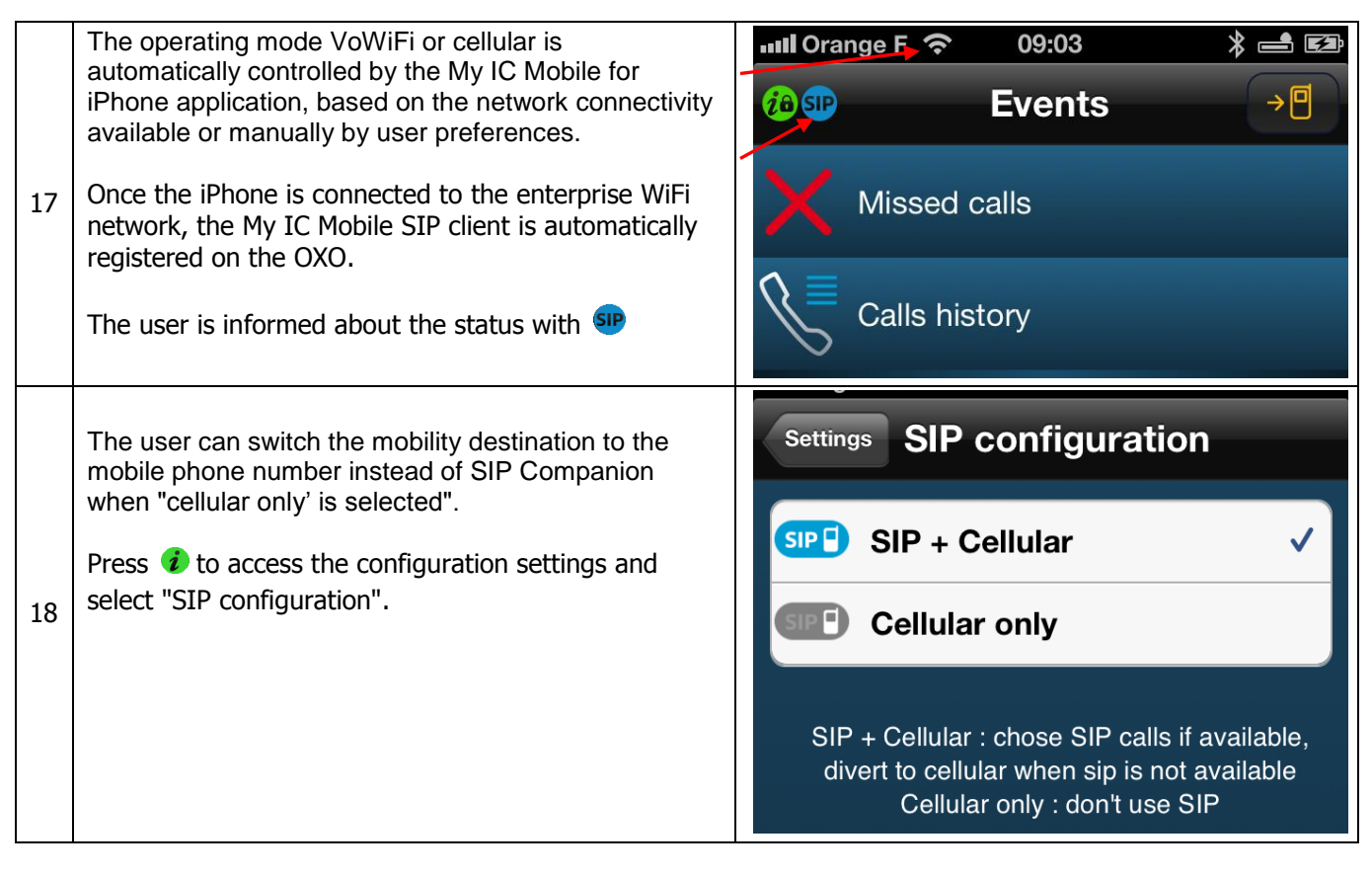

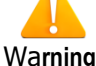

There is no call recovery in cellular mode in case of lost of WiFi connection while in communication in dual mode (SIP).

If the WiFi is lost during call presentation (ringing state) there is no automatic roaming and the call will be redirected to the user voice mail.

## 4 Miscellaneous

## 4.1 Password modification

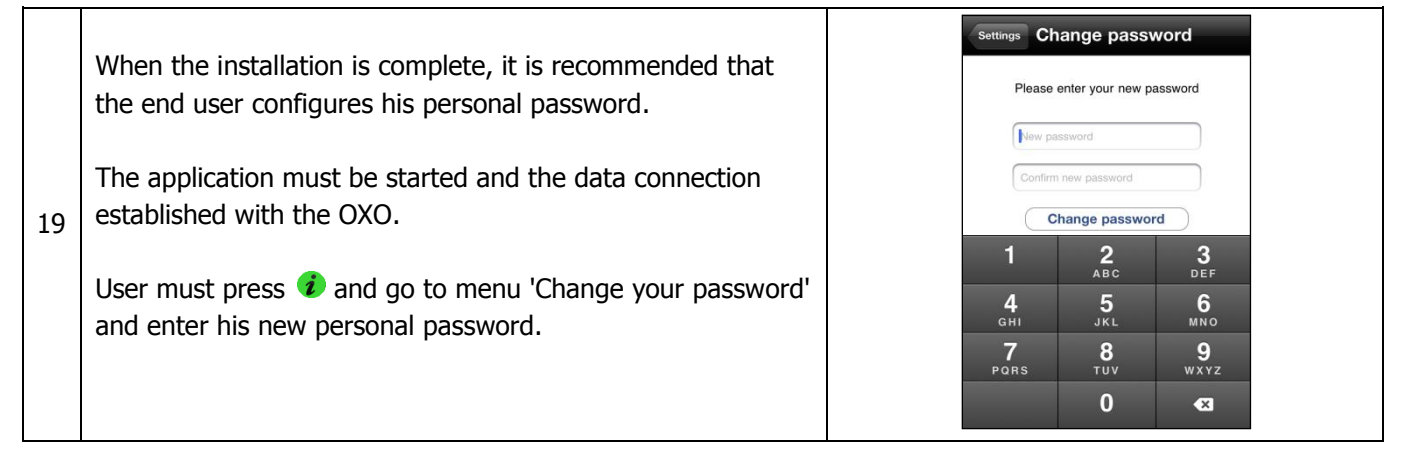

#### 4.2 Unlock user account

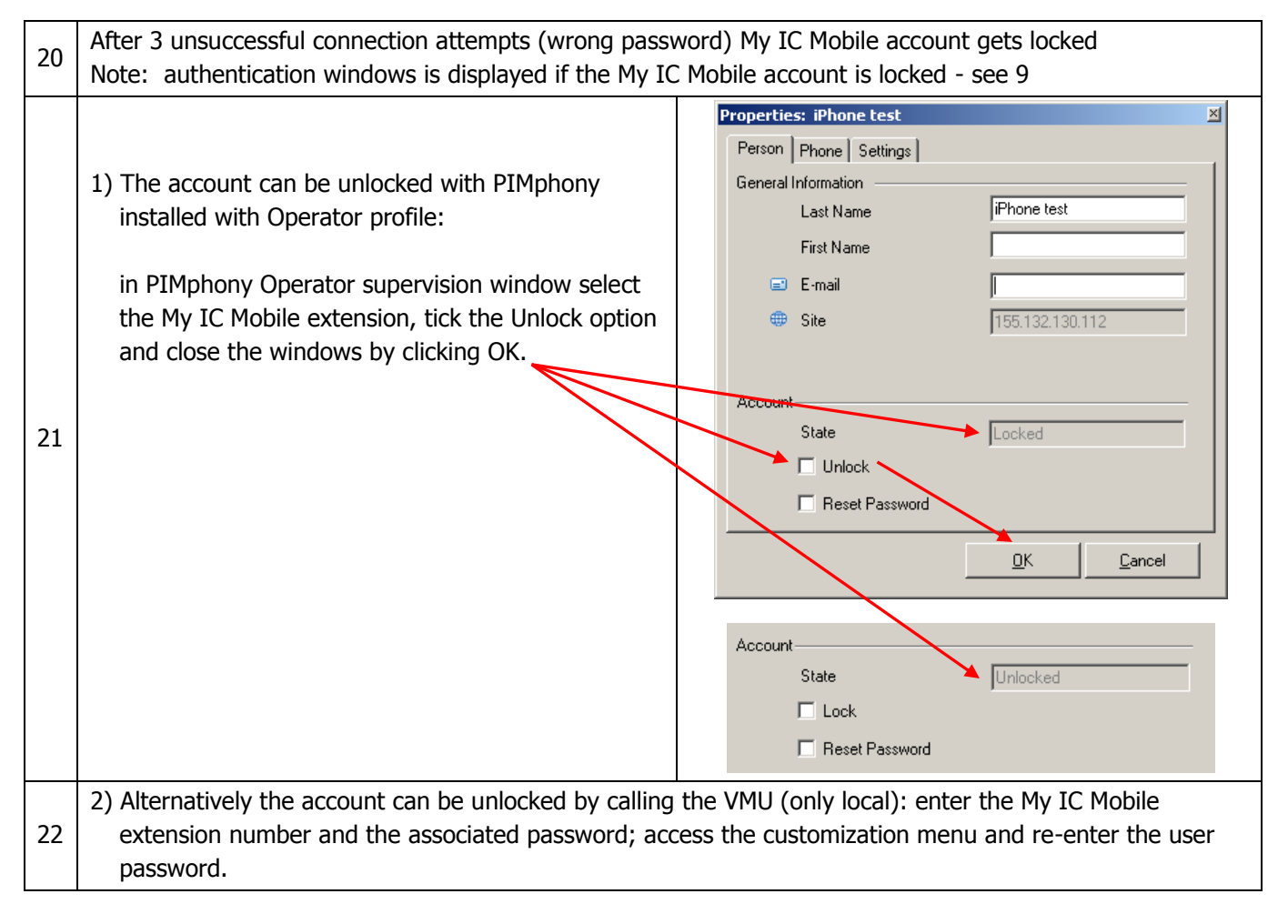

## 4.3 My IC Mobile in MultiSet

| 23 | My IC Mobile for iPhone cannot be configured as primary set in a MultiSet topology.<br>My IC Mobile for iPhone can only be configured as secondary of a MultiSet.                                                                                           |                                                                                                    |  |  |
|----|----------------------------------------------------------------------------------------------------|----------------------------------------------------------------------------------------------------|--|--|
| 24 | When adding My IC Mobile as secondary set, the end<br>user has the possibility to define if both extensions<br>will ring together or if only the My IC Mobile will ring.<br>Press and go to Other settings and select the<br>ringing behavior for mobility. | Settings       Other settings         Ringing device for Mobility mode         Mobility number only       ON         Confirm when deleting a<br>message         Calls history       ON         Missed calls       ON         Languages       > |  |  |

#### 4.4 WiFi network

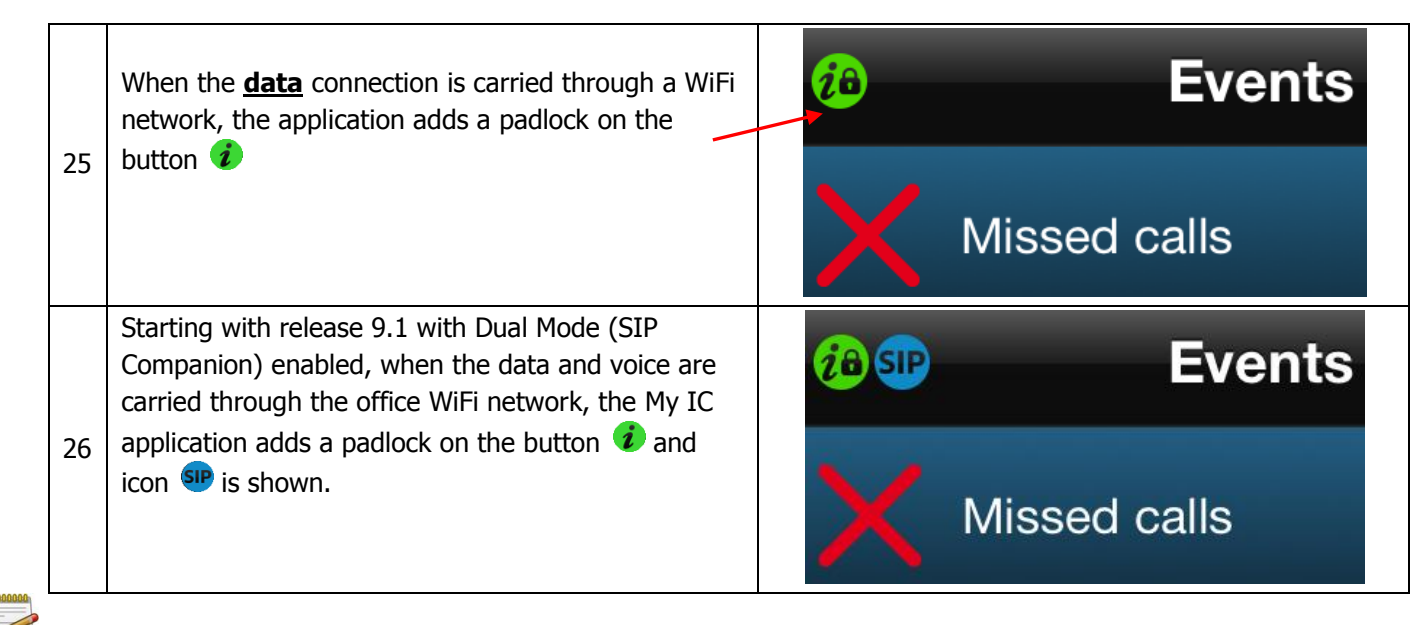

Note

On OmniPCX Office release 8.1 - 8.2 - 9.0 and 9.1 without SIP Companion, audio communications are always carried out through cellular network.

## 4.5 Enabe log files

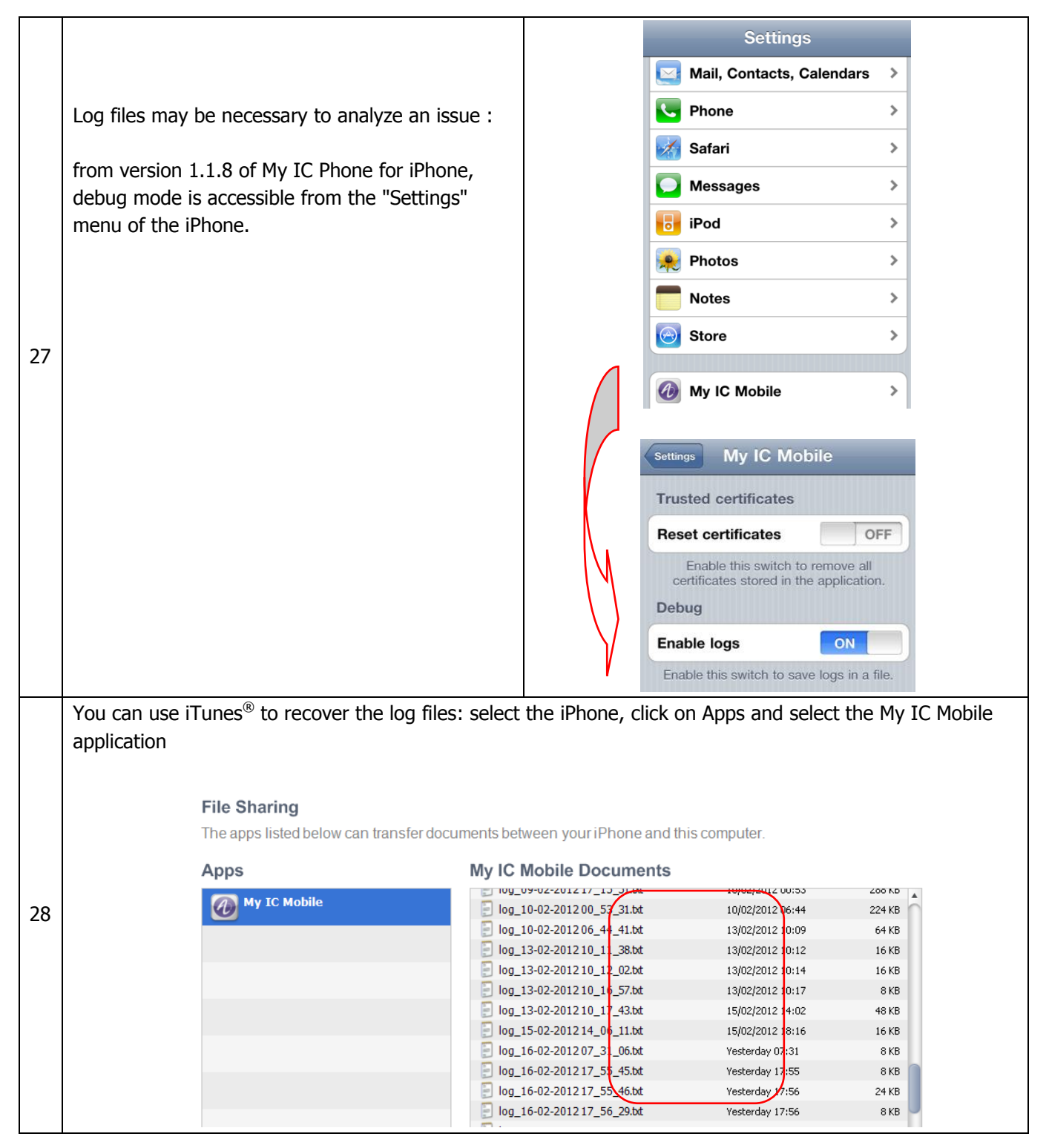

## 4.6 Enable SIP traces

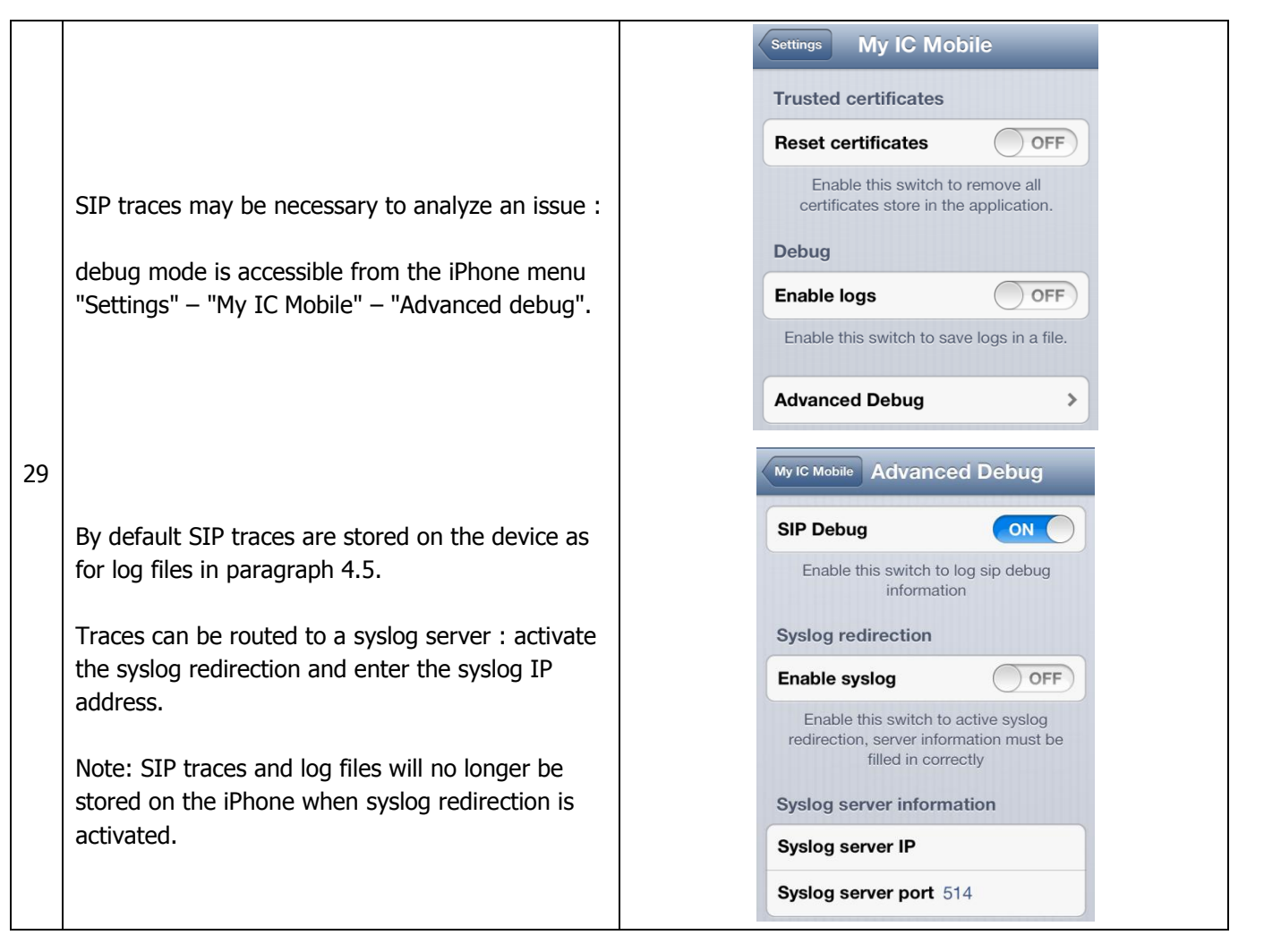

## 4.7 Uninstall the application

Removing the My IC Mobile application will delete all of its data: logon parameters, routing/forwarding numbers... and the log files if debug mode was enabled

30

Note : certificate installed in step 12 must be removed in the iPhone window "Settings – My IC Mobile".

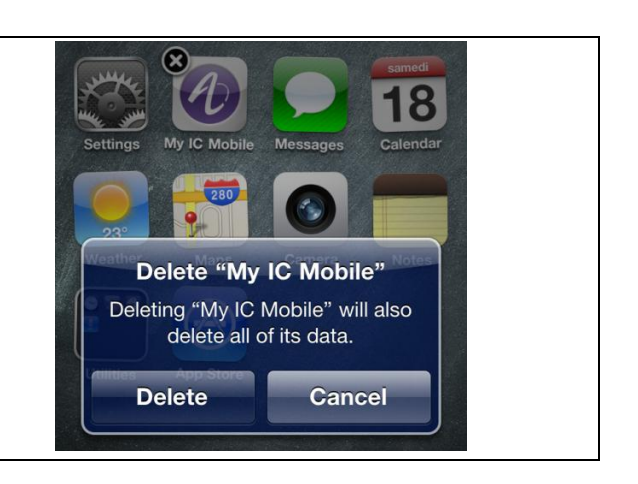

## 5 Version information

#### 5.1 Current version

My IC Mobile version 2.1.2 is the current version of the application and is available on Apple Store.

• Support of iOS 7

My IC Mobile version 2.1.2 is compatible with earlier OmniPCX Office release 8.1, 8.2 and R9.0.

#### 5.2 My IC Mobile installation recommendation on iOS 7

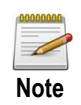

After installation of iOS 7, My IC Mobile application will no longer be able to access to Wifi Mac Address of the iPhone (iOS 7 restriction).

If My IC Mobile 2.0.8 or higher release was installed and running <u>before</u> migrating to iOS 7, Wifi Mac Address has been saved into an encrypted space on the mobile. Thus My IC Mobile application will be able to work correctly after migration to iOS 7 without any intervention.

In case of installation of My IC Mobile <u>after</u> migration to iOS 7, device Wifi Mac Address will not be available anymore. Therefore a new unique identifier based on the user EDN will be used instead of the standard Wifi Mac Address.

# 5.2.1 For users who currently use My IC Mobile on their iOS 6 (or earlier) device and want to migrate to iOS 7

It is important to follow the steps described in this procedure otherwise My IC Mobile won't run on the iOS 7 device :

- First, update My IC Mobile to the latest release available on Apple Store : My IC Mobile 2.1.2.
- Then launch My IC Mobile 2.1.2 at least once on the iOS 6 device (or earlier).
- You can now upgrade your device to iOS 7.
- My IC Mobile can then be run normally on the iOS 7 device.

#### 5.2.2 For users who do a fresh install on a new iOS 7 device

- The procedure is the same as before except that the installer must use a new id (instead of the iPhone's MAC address) in OMC.
- This new identification number is based on the EDN which must be concatenated with 0 until it has 12 digits length (for instance 00000000123 for 123 EDN).

# 5.2.3 For users who upgrade their device to iOS 7 but who did not previously launch (at least once) My IC Mobile 2.0.8 or 2.1.2

- Installer must update OMC with the new identification number (step 3) based on the EDN (see 5.2.2).
- The users must install the latest release of My IC Mobile 2.1.2 available on Apple.

#### 5.3 Historic

#### My IC Mobile version 2.0.8

• Support of Alcatel-Lucent OmniPCX Office RCE R9.1 release and SIP Companion

#### My IC Mobile version 1.1.11

- Support of Alcatel-Lucent OmniPCX Office RCE R9.0
- Bug fixes

#### My IC Mobile version 1.1.8

- Support of Alcatel-Lucent OmniPCX Office RCE R8.2
- Display of contact photo
- Improvement of SSL warning when connecting
- Bug fixes

#### My IC Mobile version 1.0.1 - 1.0.3 - 1.0.6 - 1.1.7

• Maintenance version – bug fixes

#### My IC Mobile pour iPhone version 1.0.1

• First version delivered with OmniPCX Office RCE R8.1

# 6 Compatibility

Supported device:

- My IC Mobile is compatible with iPhone: 3GS 4 4S and 5.
- My IC Mobile is not supported on iPad or iPod touch.

Software compatibility:

| iPC           | )S | iOS 4.3 $\rightarrow$ 6.1.3 | iOS 7 |
|---------------|----|-----------------------------|-------|
| My IC Mobile  | _  |                             |       |
| 1.0.1 → 2.0.8 |    | ОК                          | КО    |
| 2.1.2         |    | ОК                          | ОК    |

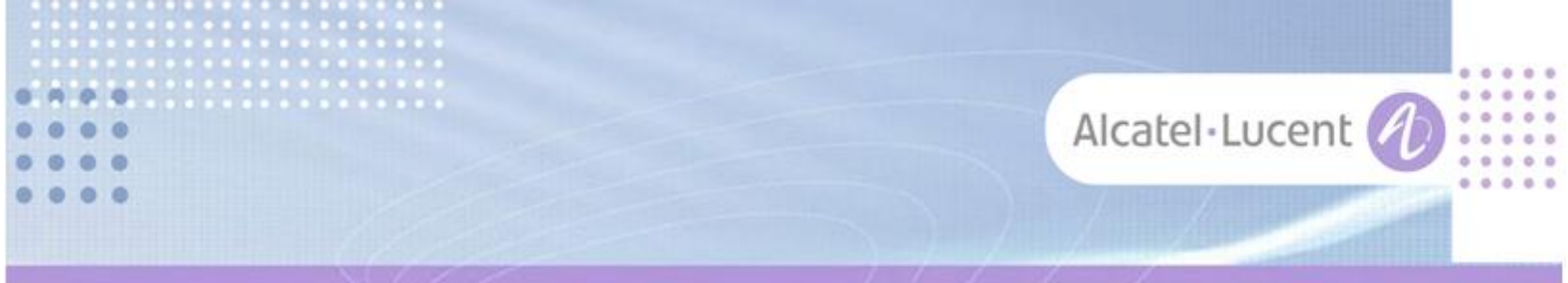

#### Follow us on Facebook and Twitter

Stay tuned on our Facebook and Twitter channels where we inform you about:

- New software releases
- New technical communications
- AAPP InterWorking Reports
- Newsletter
- Etc.

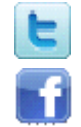

twitter.com/ALUEnterpriseCare

facebook.com/ALECustomerCare

#### Submitting a Service Request

Please connect to our <u>eService Request</u> application.

Before submitting a Service Request, make sure that:

- In case a Third-Party application is involved, that application has been certified via the AAPP
- You have read through the Release Notes which lists new features available, system requirements, restrictions etc. available in the <u>Technical Documentation Library</u>
- You have read through the Troubleshooting Guides and Technical Bulletins relative to this subject available in the <u>Technical Documentation Library</u>
- You have read through the self-service information on commonly asked support questions, known issues and workarounds available in the <u>Technical Knowledge Center</u>

- END OF DOCUMENT -